## WEB CONFERENCING

## 6 STEPS FOR USING BLACKBOARD COLLABORATE

This checklist informs you of the 6 checkpoints to get going with Blackboard Collaborate.

- 1. Confirm your computer is equipped to launch Collaborate by completing the **Tech Check** on the Pace ITS webpage.
- 2. You can create a session directly in your course by using the **tool link** feature and selecting **Collaborate**. After it has been added to your modules bar, select it, add a time, and done!
- 3. Once you've entered the session, you can select the **talk** button to address the participants and the **video** button to create more of a face-to-face environment.
- 4. Want students to work in separate groups during a session? Side-click a student's name, and select Send to Breakout Room.
- 5. Need help moderating? Side-click your TA's name to give him/her moderator privileges.
- 6. If you run into trouble, contact the 24/7 Blackboard Collaborate support line at **1 (877) 3822293**.

| My Notes: |  |
|-----------|--|
|           |  |
|           |  |
|           |  |
|           |  |

GITA

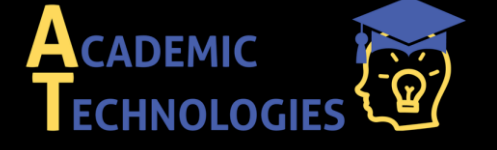

<u>Acadtech@pace.edu</u> <u>www.pace.edu/digitaltoolkit</u> 914 773-3333 (ITS Help Desk) 914 773-3664 (Office)